# Text to Speech Engine

© 2008 Haim Michael

# Introduction

- As of Android 1.6 (and above) the Android platform includes a multilingual speech synthesis engine, also known as Pico.
- Using this engine it is possible for our application to speak a string of text with an accent that matches the language.
- Using this engine, our application can interact with the users without having them looking back to the screen.

# Text to Speech Demo

- On your android emulator desktop you can find the Setting icon. Tap that icon and get the Setting screen.
- On Setting screen you will find the Text-to-Speech option.
   Tap that option and get the Text-to-Speech screen.
- On top of the Text-to-Speech screen you will find the Listen to an example option. Choose that option and hear the android text to speech engine in action.

### Text to Speech Demo

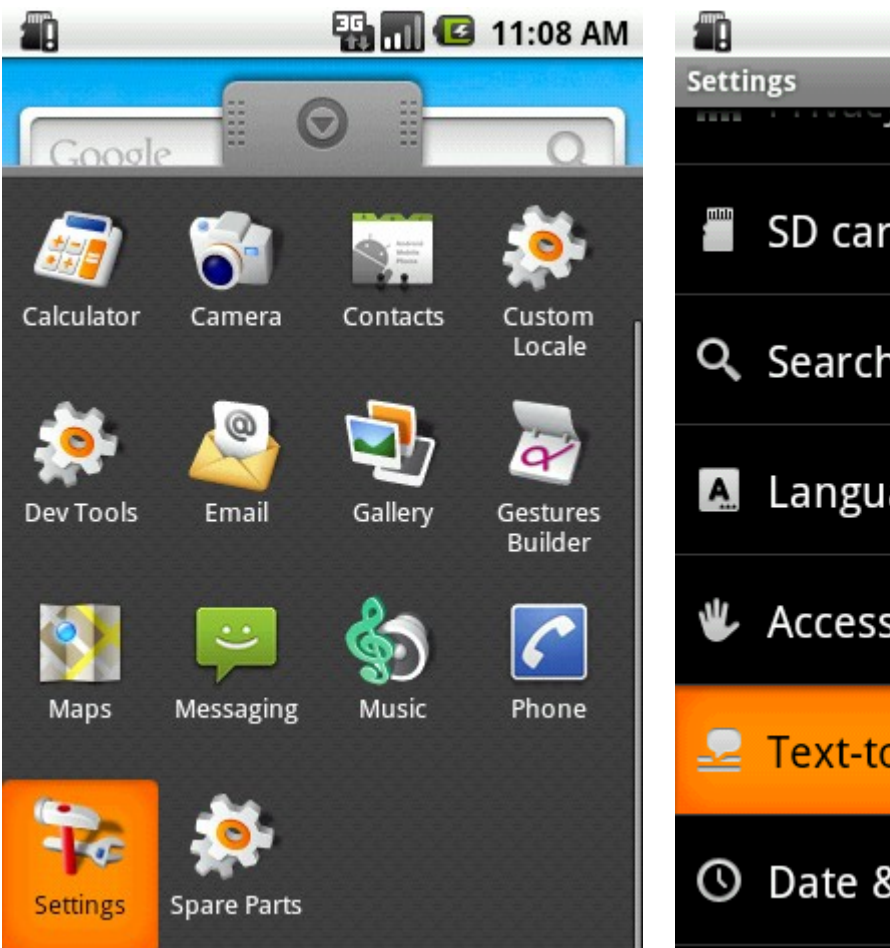

|           | 🏭 📶 💶 11:09 AM    | 📲 🛛 🔛 🏭 🖬 🖅 11:11 AM                                                              |
|-----------|-------------------|-----------------------------------------------------------------------------------|
| Settings  |                   | Text-to-speech settings                                                           |
| SD car    | d & phone storage | Listen to an example<br>Play a short demonstration of speech<br>synthesis         |
| Search    |                   | Install voice data<br>Install the voice data required for speech<br>synthesis     |
| 🔺 Langua  | age & keyboard    | Always use my settings<br>Default settings below override<br>application settings |
| W 0       |                   | Default settings                                                                  |
| Access    | IDIIITY           | Speech rate                                                                       |
| ≥ Text-to | -speech           | Language<br>Sets the language-specific voice for                                  |
| O Date &  | time              | the spoken text                                                                   |

# Single TTS Engine

- The Android platform has one TTS engine only. That engine is shared across all activities. Therefore, we can never be sure that our text will be indeed spoken.
- The Android SDK includes an interface for the TTS engine.

```
public class TTSEngineActivity extends Activity implements OnInitListener
    private EditText textToSpeachEditText = null;
    private Button talkButton = null;
    private static final int STATUS CHECK = 0;
                                                            Passing over this value our text will
    private TextToSpeech engine;
                                                            be queued after other texts that are
                                                            already waiting for be heard.
    QOverride
    public void onCreate(Bundle savedInstanceState)
         super.onCreate(savedInstanceState);
        setContentView(R.layout.main);
        textToSpeachEditText = (EditText)findViewById(R.id.text to speech);
        talkButton = (Button) findViewById(R.id.talk);
        talkButton.setOnClickListener(new OnClickListener()
             Override
             public void onClick(View view)
                  engine.speak(
                                   textToSpeachEditText.getText().toString(),
                                    TextToSpeech.QUEUE ADD, null);
         });
        Intent checkIntent = new Intent();
        checkIntent.setAction (TextToSpeech.Engine.ACTION CHECK TTS DATA);
         startActivityForResult(checkIntent, STATUS CHECK);
    }
```

```
protected void onActivityResult(int requestCode, int resultCode, Intent data)
    if (requestCode == STATUS CHECK)
                                           Getting back this value means that everything is OK
                                           and we can proceed with instantiating the engine.
        switch (resultCode)
             case TextToSpeech.Engine.CHECK VOICE DATA PASS:
                 engine = new TextToSpeech(this, this);
                 break;
             case TextToSpeech.Engine.CHECK VOICE DATA BAD DATA:
             case TextToSpeech.Engine.CHECK VOICE DATA MISSING DATA:
             case TextToSpeech.Engine.CHECK VOICE DATA MISSING VOLUME:
                 Intent installIntent = new Intent();
                 installIntent.setAction(
                     TextToSpeech.Engine.ACTION INSTALL TTS DATA);
                 startActivity(installIntent);
                 break;
             case TextToSpeech.Engine.CHECK VOICE DATA FAIL:
                 //...
                                               The second argument should be of the
    else { //... }
                                               OnInitListener type. When the engine is ready
                                               the onlnit method will be called.
```

© 2008 Haim Michael

```
@Override
public void onPause()
    super.onPause();
    if (engine != null)
         —— We better stop the engine when the activity is paused.
}
@Override
public void onDestroy()
    super.onDestroy();
                                We better shutdown the engine when our activity ends its life
    engine.shutdown();
                                and free resources the engine was using.
}
@Override
public void onInit(int status)
                                       We can use onlnit for enabling the 'Talk' button
    //...
                                       when been notified the engine is ready for use.
```

}

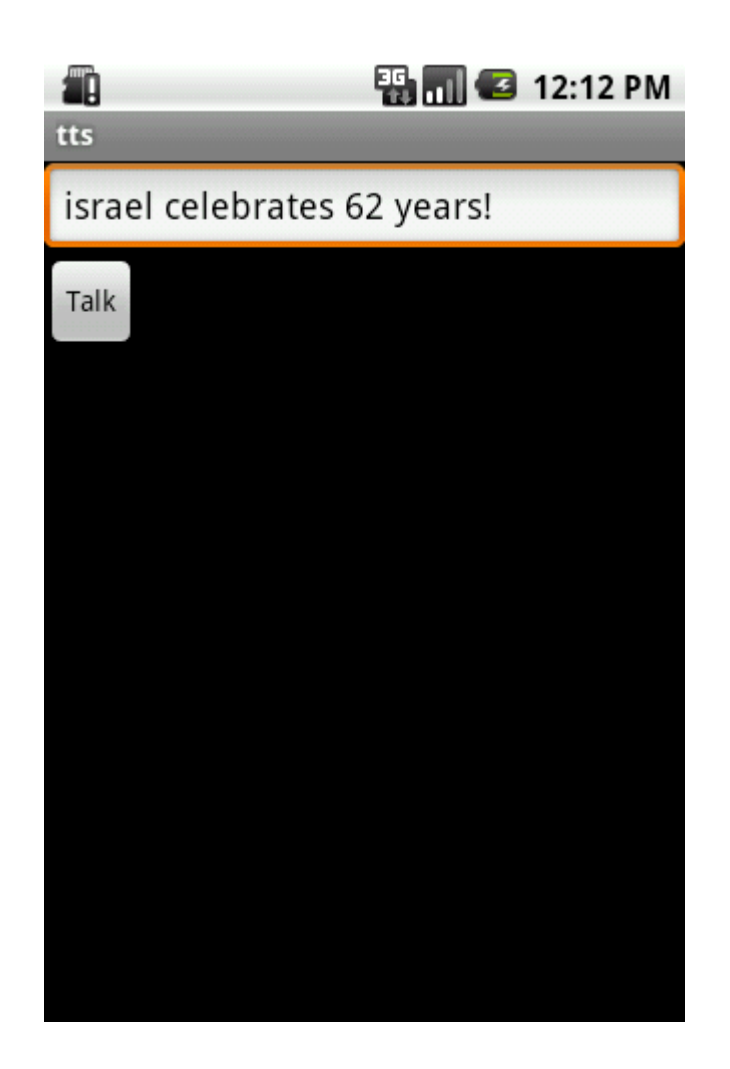

© 2008 Haim Michael

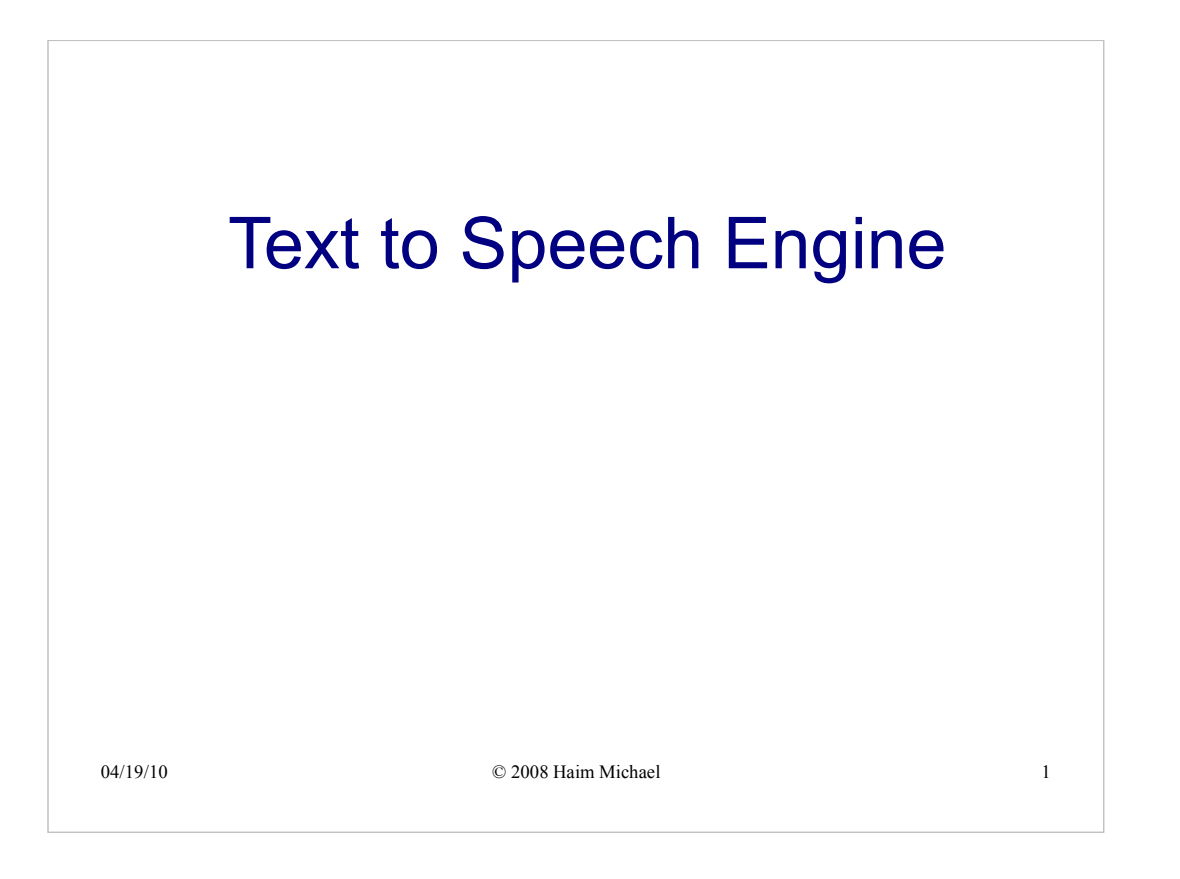

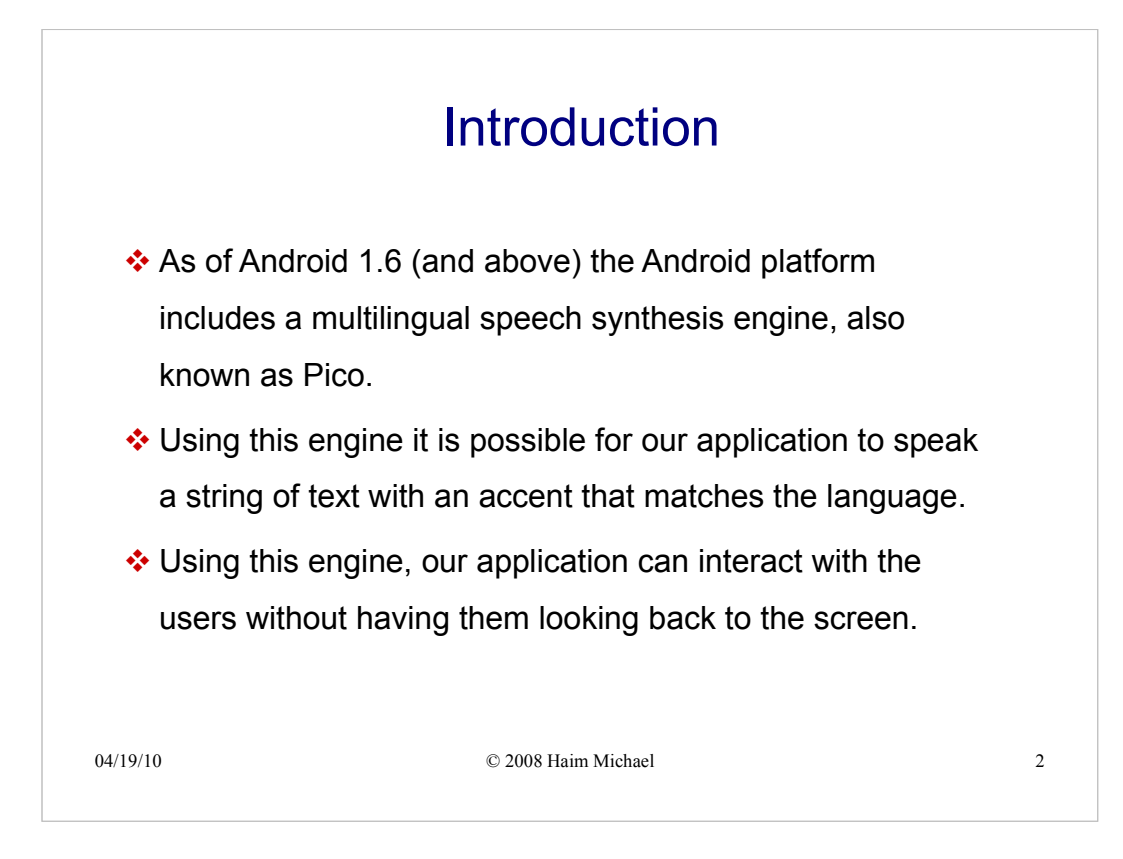

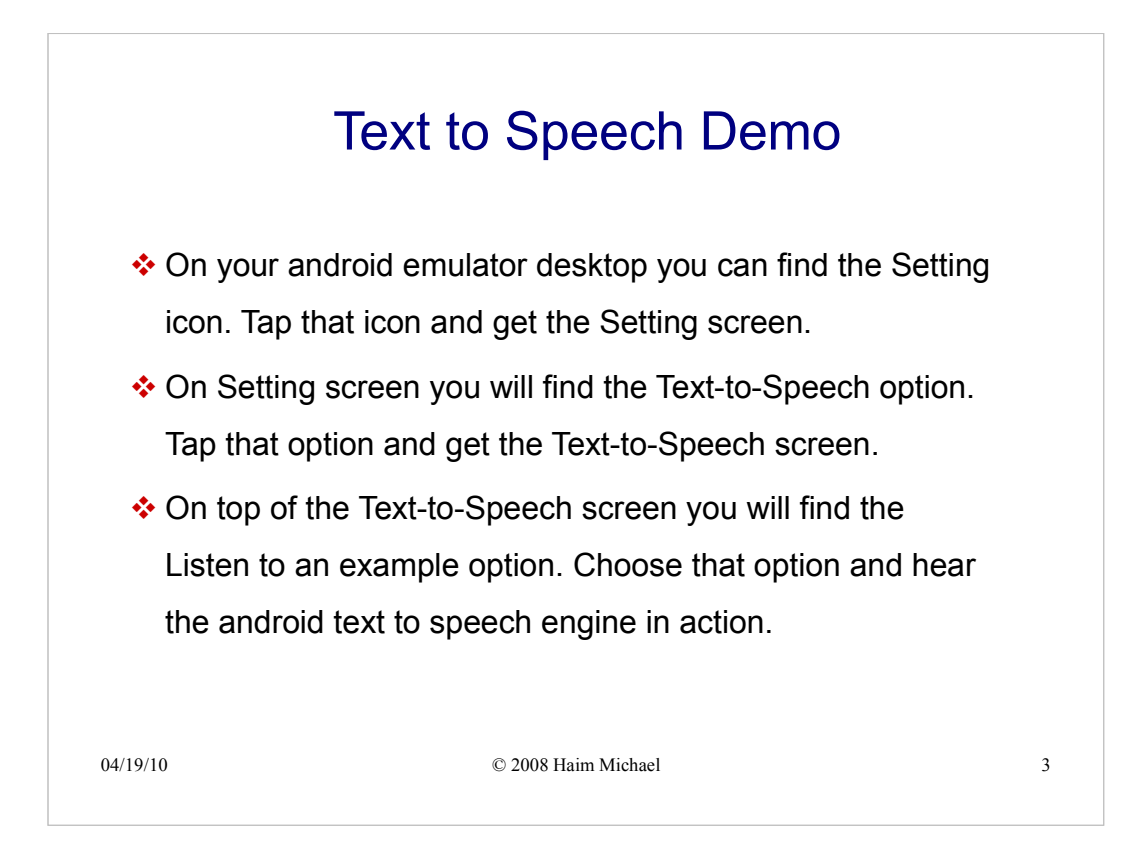

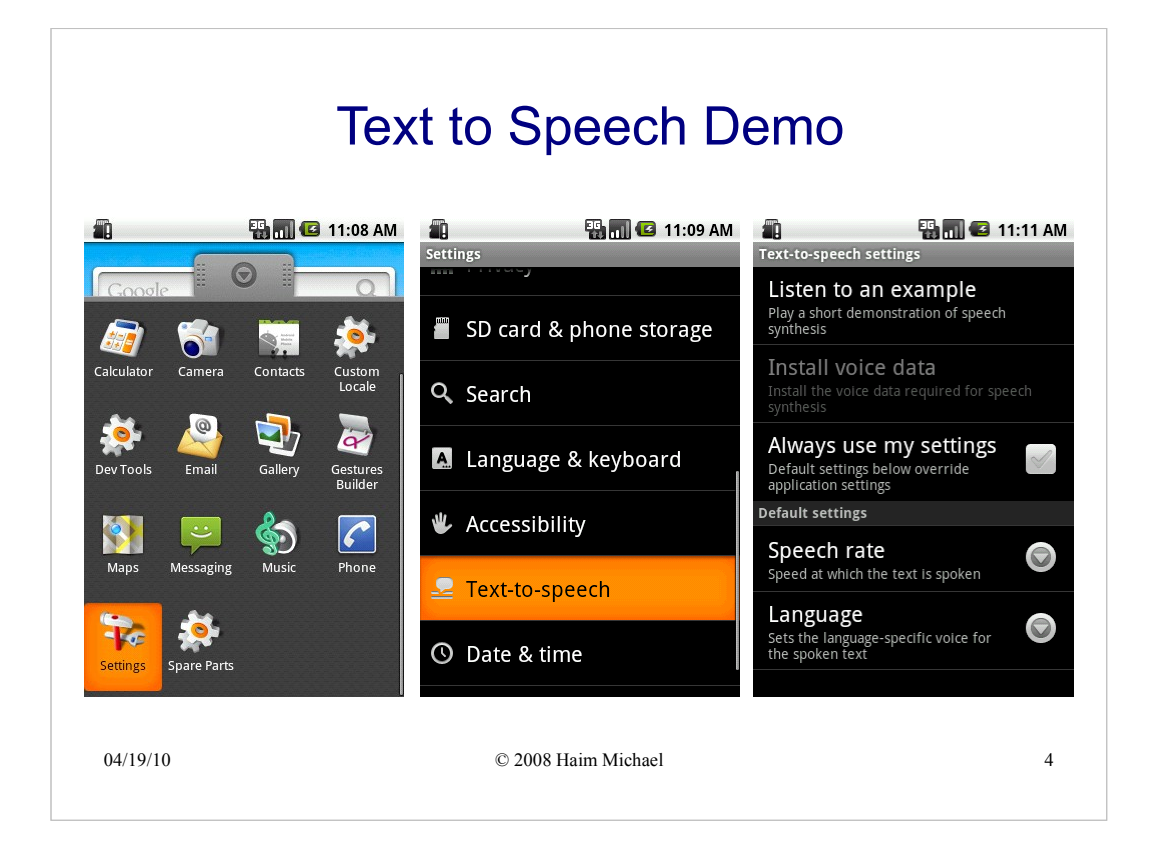

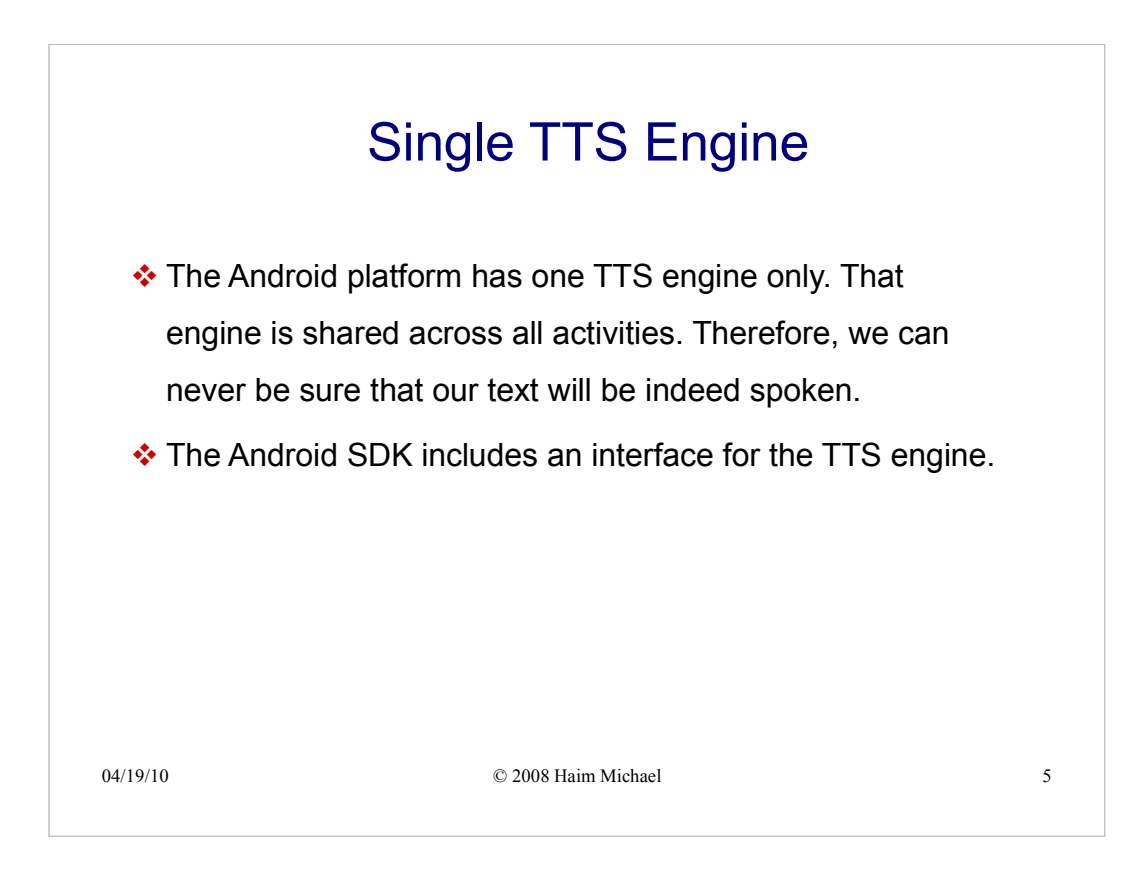

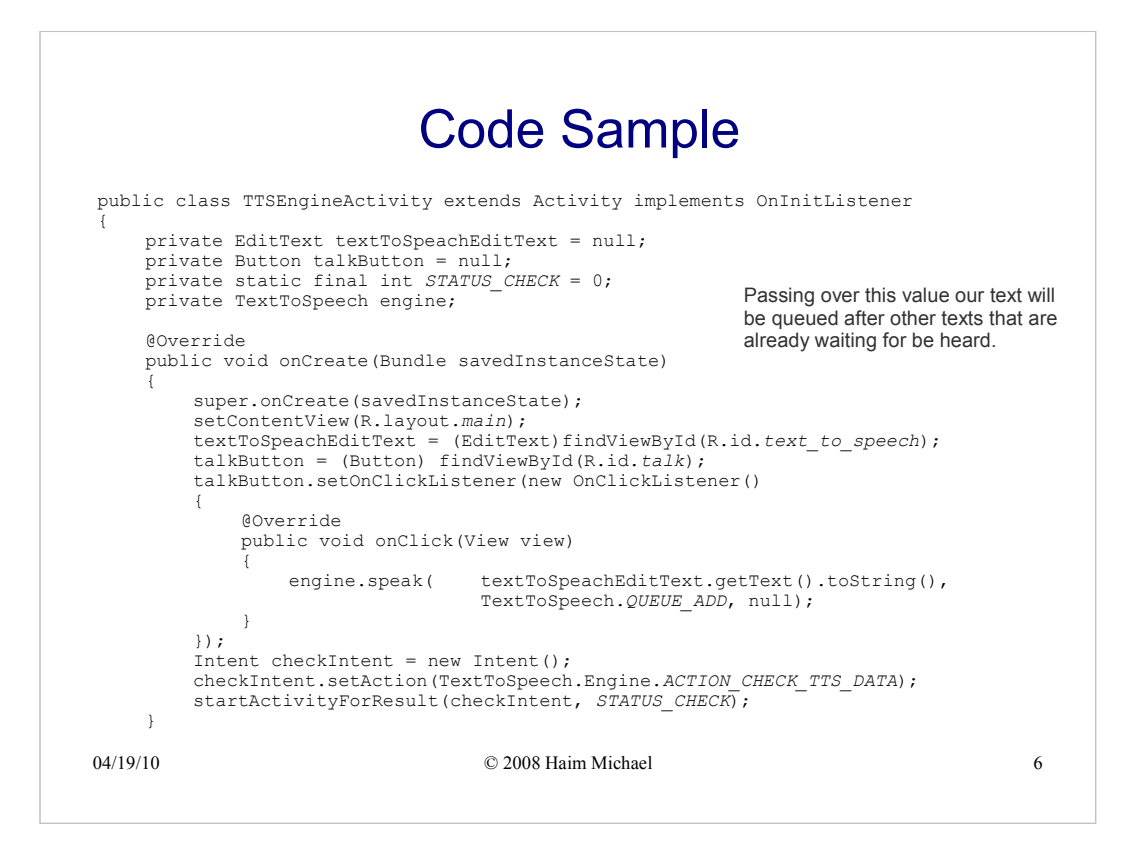

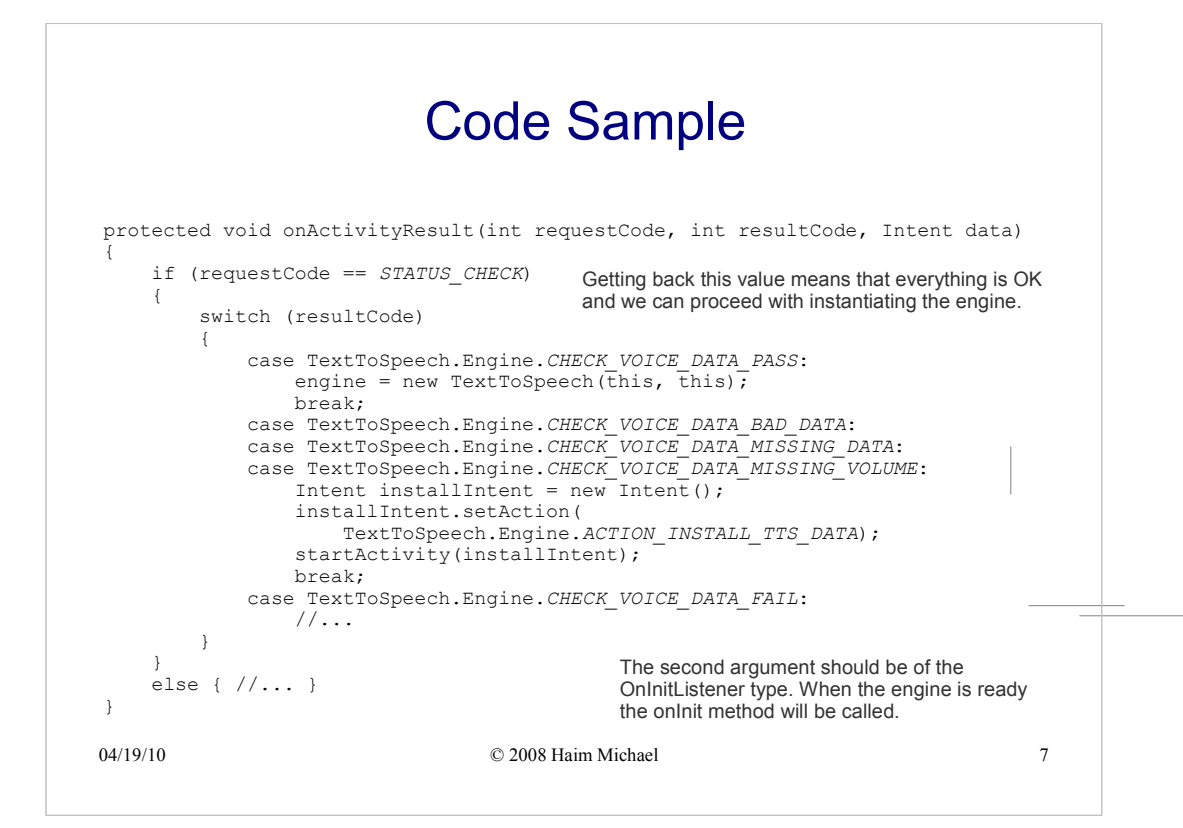

|        | Code Sample                                                                                                    |                                                                                                    |             |  |  |
|--------|----------------------------------------------------------------------------------------------------|----------------------------------------------------------------------------------------------------|-------------|--|--|
|        | <pre>@Override public void onPause() {     super.onPause();     if (engine != null)     {         engine.stop();     } } @Override</pre> | We better stop the engine when the activity is                                                            | s paused.   |  |  |
|        | <pre>public void onDestroy() {     super.onDestroy();     engine.shutdown(); }</pre>                                                     | We better shutdown the engine when our activity end<br>and free resources the engine was using.           | ls its life |  |  |
| }      | <pre>@Override public void onInit(int sta {     // }</pre>                                                                               | utus)<br>We can use onInit for enabling the 'Talk' butto<br>when been notified the engine is ready for us | on<br>e.    |  |  |
| )4/19/ | /10                                                                                                    | © 2008 Haim Michael                                                                                       | 8           |  |  |

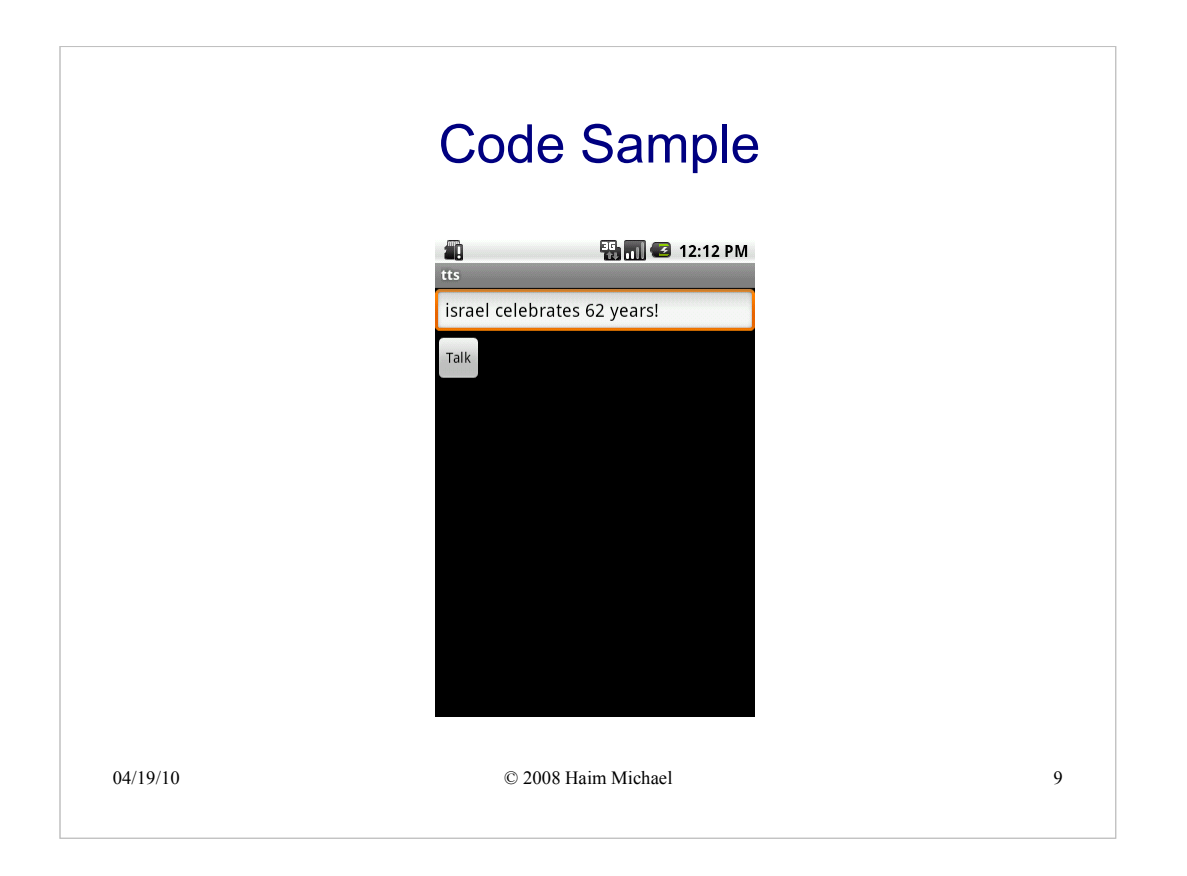